### ИНСТРУКЦИЯ ПО РАБОТЕ В ОБНОВЛЕННОЙ СИСТЕМЕ АНТИПЛАГИАТ

- 1) Сайт доступен по прежнему адресу: <u>https://kalash.antiplagiat.ru/</u>
- 2) Войти в учетную запись (Рис. 1):

| ~   | Приглашаем принять участие в <b>Международной научно-практической конференции «<u>Обнаружение заимствований – 2017</u>».</b> |                                                                                                    |                                    |  |  |
|-----|----------------------------------------------------------------------------------------------------|----------------------------------------------------------------------------------------------------|------------------------------------|--|--|
| C   | АНТИПЛАГИАТ<br>ТВОРИТЕ СОБСТВЕННЫМ УМОМ                                                                                      | ФГБОУ ВО ИжГТУ<br>нного ПО                                                                                                    | e-learning@istu.ru                 |  |  |
|     | О системе                                                                                                    | Войти в кабинет                                                                                                    | Помощь                             |  |  |
|     | Первая и лучш                                                                                                    | я российская система обнаружения тексто                                                                                                    | вых заимствований                  |  |  |
|     | •••                                                                                                    | АНТИПЛАГИАТ                                                                                                    | =                                  |  |  |
|     | Кабинет                                                                                                    | Q, Поиск по документам                                                                                                    | IC C 11 / 1204 v > >1              |  |  |
|     | 🕃 добавить доку                                                                                                    | ЕНТ 🖸 перепроверить 🖄 переместить 🖞 удалить 🖾 изменить название и тип 🔘 информация 👳 история от                                                                                                    | титов 🖳 в 🖓 из коллекции           |  |  |
|     | 🛃 ДОБАВИТЬ ТЕКС                                                                                                    | Назвачие Дата загрузки                                                                                                    |                                    |  |  |
|     |                                                                                                    | Неравенство Бернулли как расходящийс ⊘ ☺ 26 сек 2015<br>12:48 оргиналаность 40%                                                                                                    | κρατκήδ οτνέτ οτνέτ                |  |  |
|     | 🛅 Корневая папка                                                                                                    | Стремящийся метод последовательных     (5)     10     10     26 сене 2015     330нствования     405     40     40     40     40     40     40     40     40     40     40     40     40     40     40     40     40     40     40     40     40     40     40     40     40     40     40     40     40     40     40     40     40     40     40     40     40     40     40     40     40     40     40     40     40     40     40     40     40     40     40     40     40     40     40     40     40     40     40     40     40     40     40     40     40     40     40     40     40     40     40     40     40     40     40     40     40     40     40     40     40     40     40     40     40     40     40     40     40     40     40     40     40     40     40     40     40     40     40     40     40     40     40     40     40     40     40     40     40     40     40     40     40     40     40     40     40     40     40     40     40     40     40     40     40     40     40     40     40     40     40     40     40     40     40     40     40     40     40     40     40     40     40     40     40     40     40     40     40     40     40     40     40     40     40     40     40     40     40     40     40     40     40     40     40     40     40     40     40     40     40     40     40     40     40     40     40     40     40     40     40     40     40     40     40     40     40     40     40     40     40     40     40     40     40     40     40     40     40     40     40     40     40     40     40     40     40     40     40     40     40     40     40     40     40     40     40     40     40     40     40     40     40     40     40     40     40     40     40     40     40     40     40     40     40     40     40     40     40     40     40     40     40     40     40     40     40     40     40     40     40     40     40     40     40     40     40     40     40     40     40     40     40     40     40     40     40     40     40     40     40     40     40     40     40     40     40     40 | Kentkny olafi olafi                |  |  |
|     | <ul> <li>Hoese nanka<br/>Orapas nanka</li> <li>Hoese nanka</li> </ul>                                                        | о Линейное программирование как умнож ⚠ В 25 сен 2015 Подозрительный документ                                                                                                    |                                    |  |  |
|     | ✓ Вуз<br>Кафедра                                                                                                    | о Экспериментальный неопределенный ин О <sup>25</sup> се-2015 Документ проверяется<br>брат документ проверяется<br>1510 брат документ проверяется                                                                                                    |                                    |  |  |
| net | ✓ Более 11 лет<br>успешной раб                                                                                               | <ul> <li>Поддержка всех Возможность бесплатной проверки текстовых форматов на заимствования</li> </ul>                                                                                                    | 10 секунд на проверку<br>документа |  |  |

В окне Кабинета пользователя обратите внимание на следующие области, выделенные указателями на Рис. 2:

- кнопка добавление документа, который надо проверить (надо загрузить файл);
- кнопка добавление кусочка текста (надо вставить только текст после его купирования из другого места);
- 🖊 область папок пользователя
- 4 область управления папками: создание, удаление, редактирование.

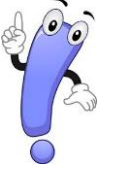

<u>Важно!</u> Логически папки выстаиваются в иерархию, т.е. самый верхний элемент (он один) находится выше, внутри него уже расположены все пользовательские (Вами созданные) папки.

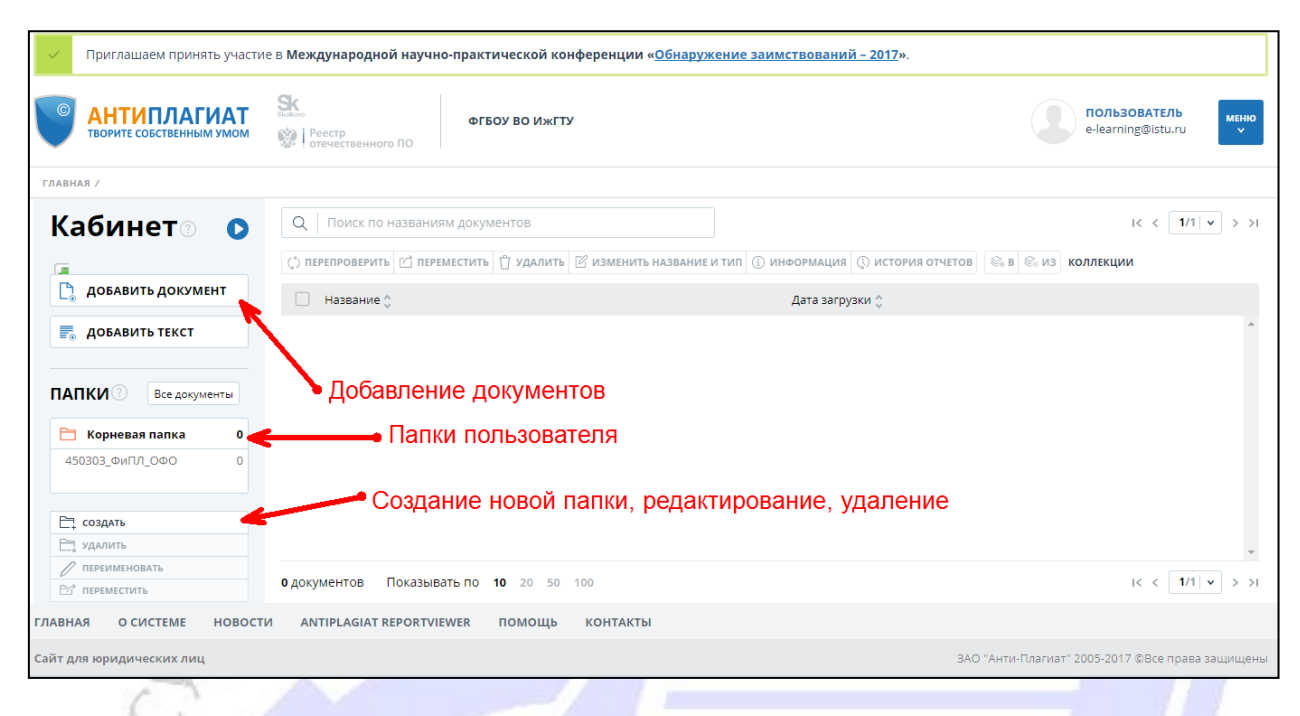

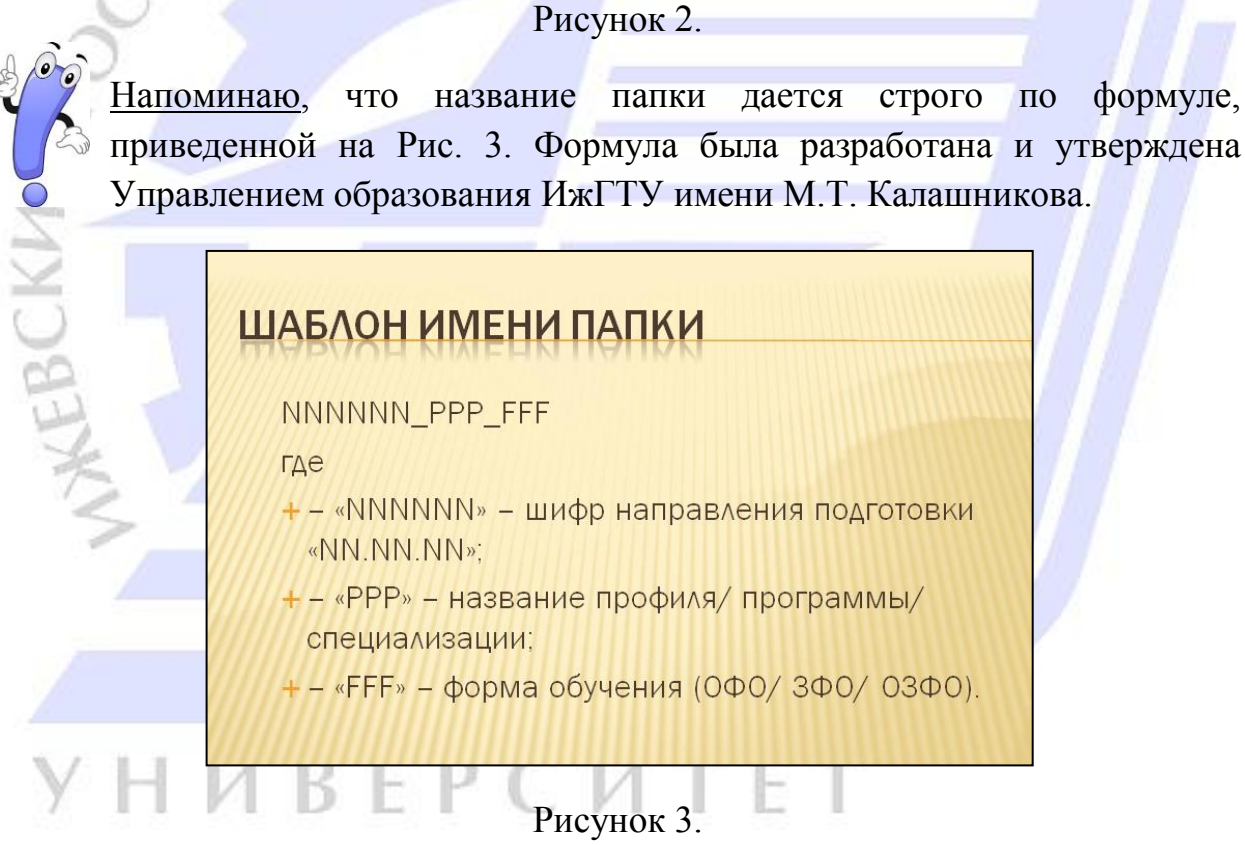

В реальности это может выглядеть так Рис. 4.

## ПРИМЕР ИМЕНИ ПАПКИ

х <u>09.03.02</u> «Информационные системы и технологии» профиль «<u>Информационные</u> <u>системы и технологии</u>», <u>0Ф0</u>

×090302\_ИСиТ\_ОФО

ĸ Точки («.») - нельзя использовать

#### Рисунок 4.

<u>Рекомендуется</u> также внутри папок с направлениями, создавать еще и папки по годам/семестрам проверок, например,

#### Корневая папка

→ 090302\_ИСиТ\_ОФО

2016

2017

3) Для перехода к проверке файла необходимо (Рис. 5):

- 1. встать на нужную папку (выделится сине-серым цветом);
- 2. нажать на кнопку «Добавить документ».

Важно!

Сервис поддерживает самые распространенные текстовые форматы файлов: pdf (с текстовым слоем), txt, html, htm, docx, doc, rtf, odt, odf.

Размер загружаемого файла не должен превышать 100 Мб.

# **УНИВЕРСИТЕТ**

| Ириглашаем принять участ     | ие в <b>Международной научно-пр</b>               |      |
|------------------------------|---------------------------------------------------|------|
| ВОРИТЕ СОБСТВЕННЫМ УМОМ      | Вкокочо<br>Вкокочо<br>Реестр<br>отечественного ПО |      |
| ГЛАВНАЯ /                    |                                                   |      |
| Кабинет 💿 📀                  | Q Поиск по названиям де                           |      |
|                              | () перепроверить                                  |      |
| 🗋 добавить документ          | 🗌 Название 🖕                                      |      |
| 📰 добавить текст             | ІЕСКИ                                             | Й    |
| ПАПКИ Все документы          | 2                                                 |      |
| С 450303_ФиПЛ_ОФО 0<br>П 0 ↓ | 1                                                 |      |
| Создать                      |                                                   |      |
| Переместить                  | одокументов Показывать г                          |      |
| ГЛАВНАЯ О СИСТЕМЕ НОВОСТ     | IN ANTIPLAGIAT REPORTVIEWER                       |      |
| Рис.                         | <br>5<br>исания загружаемого файца, кото          | Onvu |

необходимо заполнить (Рис. 6).

Поля карточки:

4 Тип документа (выбираете «Выпускная квалификационная <u>работа»).</u>

Внимание! Список типов документов прокручивается.

**Название** (см. рис. 7 – Рекомендации УО ИжГТУ по названию)

1.....

**4** Базы, по которым идут проверки (<u>оставляем как есть</u>).

После ввода названия нажмите на кнопку «Продолжить». D EI 0

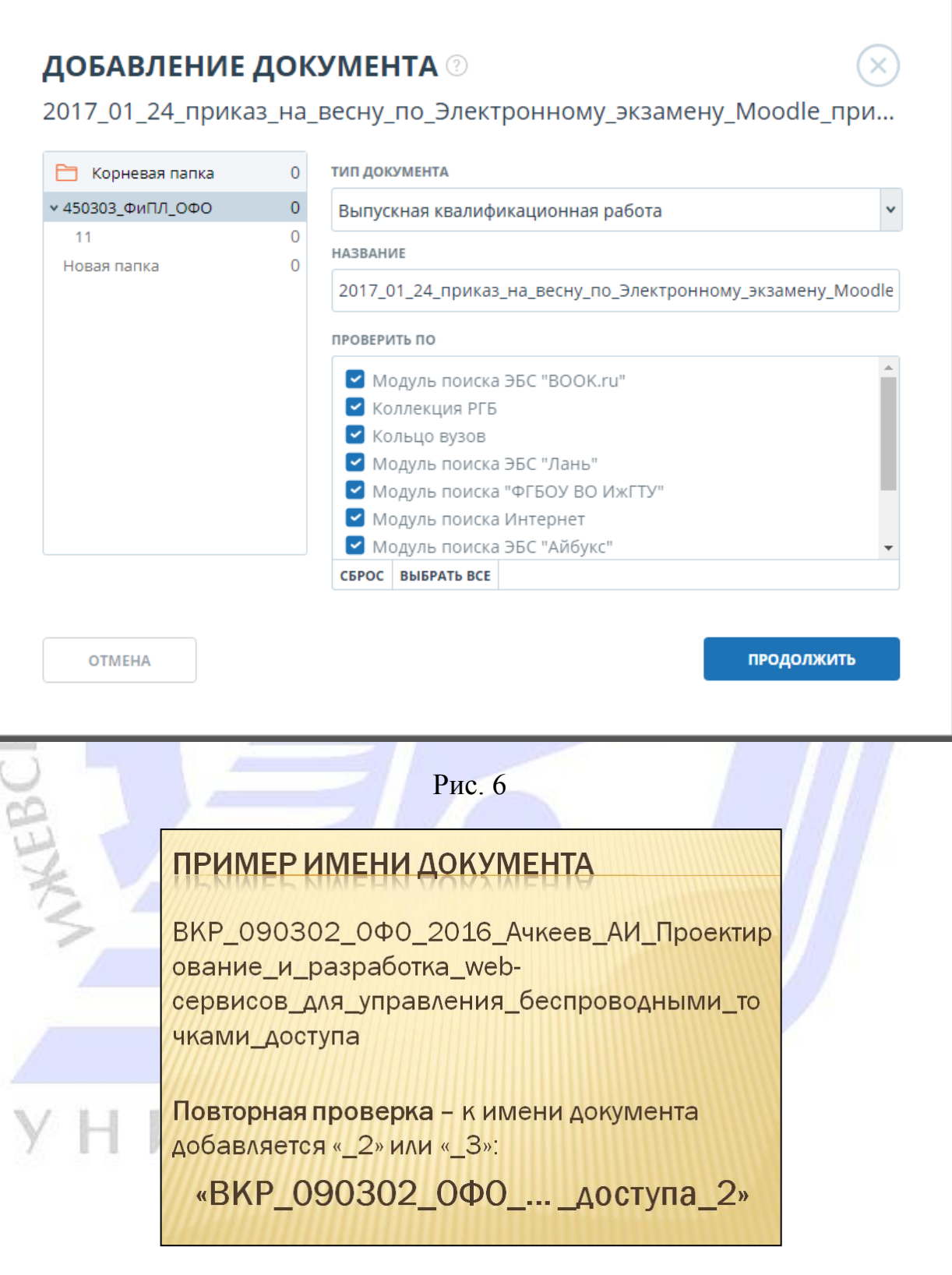

Рис. 7

5) Система проводит загрузку работы и отображает эту процедуру вращающимся символом (Рис. 8).

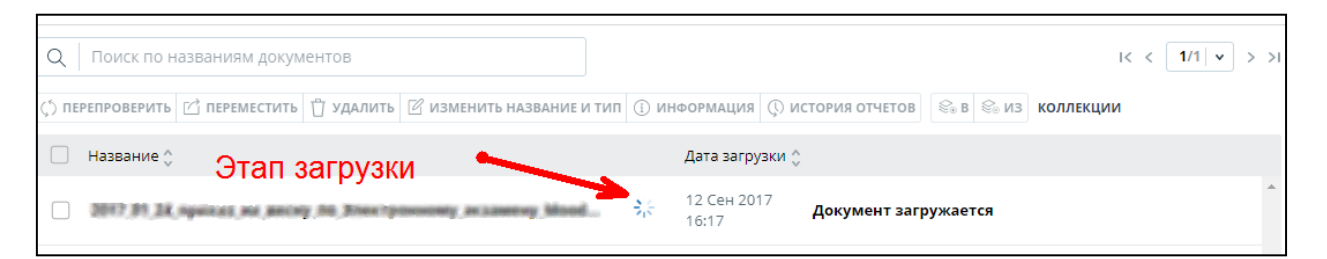

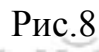

6) После окончания загрузки система покажет результаты проверки (Рис. 9).

Вам доступны для сохранения и печати 2 вида отчетов: «краткий отчет» и «отчет» (2 кнопки справа от шкалы оценки количества цитирований, рис. 9).

| Q Поиск по названиям документов                               | I< < <b>1</b> /1   ▼ > >I                                                                                                 |
|---------------------------------------------------------------|----------------------------------------------------------------------------------------------------|
| 🔇 ПЕРЕПРОВЕРИТЬ 🗹 ПЕРЕМЕСТИТЬ 🖞 УДАЛИТЬ 🗹 ИЗМЕНИТЬ НАЗВАНИЕ И | ТИП 🕕 ИНФОРМАЦИЯ 💭 ИСТОРИЯ ОТЧЕТОВ 🛛 😂 В 😒 ИЗ КОЛЛЕКЦИИ                                                                   |
| П Название 🛟                                                  | Дата загрузки 👙                                                                                                    |
| 2017 St. 38 openas, no being its been provide phases y Mont   | <ul> <li>12 Сен 2017</li> <li>16:17</li> <li>16:17</li> <li>оригинальность 40.81%</li> <li>Краткий отчет отчет</li> </ul> |
|                                                               | Рис. 9                                                                                                    |

7) «Краткий отчет» имеет следующий вид (Рис. 10). Здесь представлены данные:

- ✓ % заимствования
- Откуда это заимствование могло быть сделано;
- ✓ Ссылка на источник, если системе удалось ее вычислить;
- ✓ На какую дату источник актуален и т.д.

В этом отчете будут представлены все заимствования и краткая информация по ним.

Вам доступны следующие ОСНОВНЫЕ действия с отчетом:

**4** Версия для печати (позволяет распечатать отчет); **4** Экспорт (возможность скачать в pdf отчет рис. 11) Краткий отчет Полный отчет заимствования 🖶 ВЕРСИЯ ДЛЯ ПЕЧАТИ 🗹 ЭКСПОРТ СПРАВКА 🕔 ИСТОРИЯ ОТЧЕТОВ 🕜 РУКОВОДСТВО 🕣 ВЫЙТИ В КАБИНЕТ ЕЩЁ... 59,19% цитирования 2017\_01\_24\_приказ\_на\_весну\_по\_Электр... 0% Блоков Блоков в отчете у в тексте у № ✓ Доля Доля Источник ✓ в отчете ∨ в тексте ∨ оригинальность Актуальна на \vee Модуль поиска 🗸 40,81% Модуль поиска Интернет [01] **59,19%** 59,19% Инструкция получения (восстановления)... 03 Окт 2016 4 ИСТОЧНИКОВ: 1 Проверено: 12.09.2017

Рис. 10

В случае необходимости сохранить отчет в pdf необходимо:

- 1) Нажать на кнопку «Экспорт» (рис. 10);
- 2) Загрузится страница вида (рис.11)
- 3) Вам доступны 2 формата для экспорта:
  - **4 арdx** (п. 1. открывается с помощью программы Antiplagiat ReportViewer <u>ссылка</u>)
  - **↓ pdf** (п. 2)

4) После Вашего выбора варианта формата, необходимо будет дождаться готовности отчета для скачивания (кнопка «Скачать» станет доступной, рис. 11).

| С АНТ ТВОРИТЕ  | ИПЛАГИАТ                           | естр<br>Отечественного ПО   | ФГБОУ ВО ИжГТУ               |                       |                |                           |
|----------------|------------------------------------|-----------------------------|------------------------------|-----------------------|----------------|---------------------------|
| ГЛАВНАЯ / КАБИ | инет / отчет /                     |                             |                              |                       |                |                           |
| Экспо          | арт отчет<br>ция об отчете 🔅 истор | а 🕐                         |                              |                       |                |                           |
| 2017_01        | _24_приказ_н                       | а_весну_по_Элект            | p                            |                       |                |                           |
| Тип отчета     | Программа для откры                | ітия файла                  |                              | Статус                | Получить отчет | Программа для просмотра   |
| APDX           | Документ открывает                 | тся для просмотра программо | ой Antiplagiat ReportViewer. | Не сформирован        | экспорт        | Перейти на сайт программы |
| PDF            | Документ открывает                 | тся для просмотра программ  | ой Adobe Reader              | 1<br>Отчет готов<br>2 | СКАЧАТЬ        | Перейти на сайт программы |

Рис. 11

#### КОРРЕКТИРОВКА И РЕДАКТИРОВАНИЕ ОТЧЕТОВ

В новой системе появилась возможность корректировать отчет по проверяемой работе исключая неактуальные цитирования или объективно неадекватные заимствования вроде унифицированных элементов (расчеты, титульники, стандартные, обязательные куски текста) (!!!) по усмотрению преподавателя.

1. Необходимо открыть отчет после проверки (рис. 12).

| ВОРИТЕ СОБСТВЕННЫМ УМОМ                         | ФГБОУ ВО ИжГТУ           1000 ресстр.           1000 ресстр.     | e-learning@istu.ru                                                                                                    |
|-------------------------------------------------|------------------------------------------------------------------|----------------------------------------------------------------------------------------------------|
| ГЛАВНАЯ /                                       |                                                                  |                                                                                                    |
| Кабинет 💿 🖸                                     | Q Поиск по названиям документов                                  | I< < <b>1</b> /1   ▼ >>1                                                                                                    |
|                                                 | 🗘 перепроверить 🗹 переместить 🖞 удалить 🖾 изменить название и ти | П 🕕 ИНФОРМАЦИЯ 🕼 ИСТОРИЯ ОТЧЕТОВ                                                                                                    |
| 🗋 добавить документ                             | 🗌 Название 🗘                                                     | Дата загрузки 🔆                                                                                                    |
| Добавить текст                                  | Злия в Кофлектиний списан наверегистрироканные пользе            | 28 Ноя 2017         заимствования 2.16% і<br>щитрования 0%         краткий отчет отчет           09:11         оругинальность 97.84%                                          |
| ПАПКИ Все документы                             | 2017; 11, 11 participations of y-main Astronomical actual 3      | 23 Ноя 2017         звимствования         9.48%         краткий отчет         отчет           14:36         оргинальность 90.52%         95.276         50.276         50.276 |
| Корневая папка 0<br>• 450303_ФиПЛ_ОФО 1<br>11 2 |                                                                  |                                                                                                    |
| IN I                                            | Рис. 12                                                          |                                                                                                    |
| 2. В левой ч                                    | асти экрана окно, в которо                                       | м отображается текст работы с                                                                                                    |
| пометками                                       | какая часть текста                                               | является цитированием или                                                                                                    |
| заимствова                                      | нием (текст в красной рам                                        | ючке рис. 13) и указан номер                                                                                                    |

|                                     |                          |                                 |                                                                                             | ПОИСК ПО БЛОКАМ                                        | ПОИСК ПО БЛОКАМ |  |
|-------------------------------------|--------------------------|---------------------------------|---------------------------------------------------------------------------------------------|--------------------------------------------------------|-----------------|--|
| 017_11_17_partipexesse_offyresse_As |                          |                                 | ПРОВЕРЕНО:         23.11.2017 13:36:22           КОРРЕКТИРОВКА:         28.11.2017 08:25:13 | <ul> <li>Заимствования</li> <li>Цитирования</li> </ul> |                 |  |
| гекстовый вид                       | исходный вид             | скрыть номера источников        | I< < <b>1</b> /6 <b>▼</b> > >I                                                              | Выключенные блоки следу                                | тющий           |  |
| ИИНОБРНАУКИ РОС                     | сии                      |                                 |                                                                                             | ИСТОЧНИКИ: 31 ИЗ 31 ПЕРЕ                               | СЧИТАТЬ         |  |
| едеральное госуда                   | рственное бюджетное обр  | зовательное                     |                                                                                             | 🛃 % 🗘 — Модуль поиска 🗘 🏸                              |                 |  |
| чреждение высшег                    | о образования            |                                 |                                                                                             | 🔽 [01] Правила внутрачнего труд                        | ов ៴            |  |
| Ижевский государс                   | гвенный технический унив | ерситет имени М.Т. Калашникова» |                                                                                             | 3,18% Модуль поиска Интернет                           | r -             |  |
| ФГБОУ ВО «ИЖГТУ и                   | мени М.Т. Калашникова»)  |                                 |                                                                                             | 🕑 [02] Правила внутреннего труд                        | јов 💌           |  |
| A TOPPOLIS                          |                          |                                 |                                                                                             | 1.67% Модуль поиска Интернет                           | r               |  |
| Property lies                       |                          |                                 |                                                                                             | 🔽 [03] Правила внутреннего труд                        | ов 🗸            |  |
| And a second second second          | tott tytemper            |                                 |                                                                                             | 2.9 Модуль поиска Интернет                             | r               |  |
|                                     | and the second second    |                                 |                                                                                             | BKP 150305 0300 2017 B                                 | ол 🗸            |  |
|                                     |                          |                                 |                                                                                             | 3 20%                                                  |                 |  |

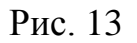

В правой части экрана представлен список заимствований или цитирований (режимы переключаются в области, выделенной голубой рамочкой рис. 13).

Для отключения связи необходимо убрать галочку напротив нужного по номеру цитирования (рис.13.) и нажать кнопку «Пересчитать». Можно сразу несколько галочек убирать одновременно.

Важная особенность! Находим источник с цифрой «4», он составляет 3,29% всех заимствований, если его отключить, то результат уникальности текста повысится, НО! данный кусок может быть связан с несколькими заимствованиями, тогда необходимо методично исключать все заимствования, которые будут продолжать ссылаться на этот кусок текста. Проценты окончательно пересчитаются только после удаления всех ссылок на искомый кусок текста.

Если надо сохранить такой измененный отчет, необходимо нажать на кнопку «Сохранить» в верхней части экрана.

| ВОРИТЕ СОБСТВЕННЫМ УМОМ | Skotkovo<br>Вкоткочо<br>Реестр<br>отечественного ПО | ФГБОУ ВО ИжГТУ |
|-------------------------|-----------------------------------------------------|----------------|
| ГЛАВНАЯ / КАБИНЕТ /     |                                                     |                |
| Полный отчет            | краткий отчет                                       |                |
|                         |                                                     |                |
|                         | СПРАВКА                                             |                |
|                         | nate officience for                                 |                |
|                         |                                                     | -              |
| универс                 | Рис. 14.                                            |                |